# Werkmodel MindMeister account aanmaken

## Stap 1

Ga naar <u>www.mindmeister.com</u> en klik op de knop registeren. Vul de gevraagde gegevens in.

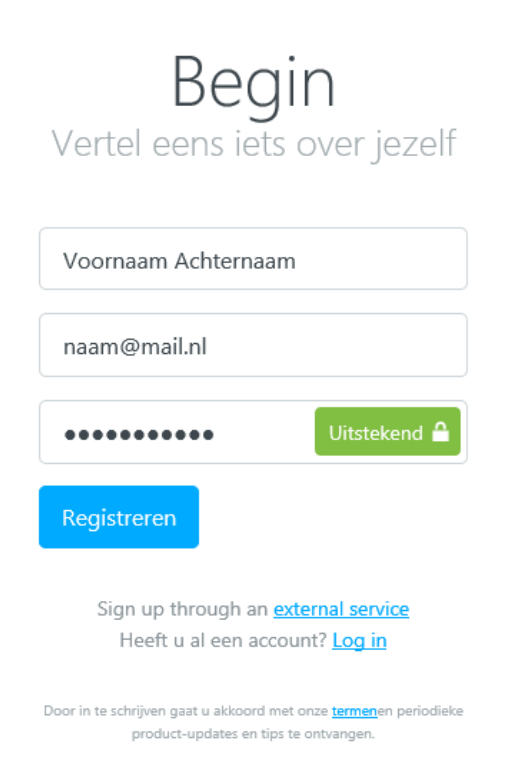

## Stap 2

Klik in het welkomstscherm op start mind mapping

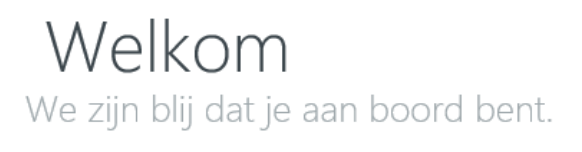

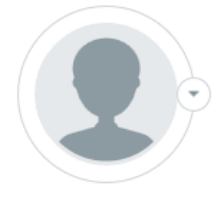

Laten we nu alleen deze lege ruimte aan de top opvullen met uw favoriete avatar.

Start mind mapping

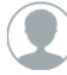

Wij hebben u aangemeld voor het gratis Basic plan. Verander en vergelijk de plannen

#### Stap 3

MindMeister opent in een nieuwe lege mindmap. Klik op de pijl in de linker hoek.

| < | OPWAARDEREN | Mijn nieuwe Mind Map 💲 |
|---|-------------|------------------------|
| + |             |                        |
| - |             |                        |
| X |             |                        |
| 0 |             |                        |
|   |             |                        |

#### Stap 4

Kik op de knop importeer om de werkmodellen die je hebt gedownload van de Wikiwijs te openen.

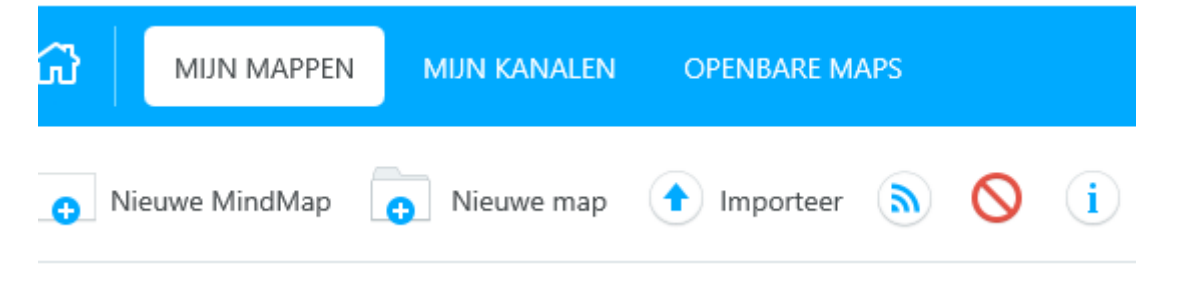

# Stap 5

Klik op bladeren om de gedownloade werkmodellen te importeren. Je kunt de werkmodellen daarna openen en bewerken. Op <u>https://www.mindmeister.com/help#nl</u> is meer informatie te vinden over het werken met MindMeister

|                                                                                                    | Uit Bestand                                                                                                    | Van Tekst                                                                                                  |                                                                                   |
|----------------------------------------------------------------------------------------------------|----------------------------------------------------------------------------------------------------|----------------------------------------------------------------------------------------------------|-----------------------------------------------------------------------------------|
| Ges een bestand                                                                                                    |                                                                                                    |                                                                                                    | Bladeren                                                                          |
|                                                                                                    |                                                                                                    | 7                                                                                                    |                                                                                   |
|                                                                                                    | Glass hastanda                                                                                                    | - Li                                                                                                    |                                                                                   |
|                                                                                                    | THE REPORT OF THE PARTY OF THE PARTY OF THE | A DIGENSOR TOO                                                                                             |                                                                                   |
| i Momenteel o                                                                                                    | ondersteunen wij                                                                                                    | onderstaande<br>eerde mindmag                                                                              | importformaten.<br>o mogelijkheden                                                |
| i Momenteel o<br>Let op dat so<br>die niet door<br>worden gene                                                                                                    | ondersteunen wij<br>mmige geavance<br>MindMeister wo<br>geerd.                                                                                                    | onderstaande<br>eerde mindmap<br>rden onderste                                                             | importformaten.<br>o mogelijkheden<br>und, wellicht                               |
| i Momenteel o<br>Let op dat so<br>die niet door<br>worden gene<br>MindMeister<br>EreeMind™                                                                                           | ondersteunen wij<br>mmige geavance<br>MindMeister wo<br>geerd.<br>.mind, alle versie's                                                                                                    | onderstaande<br>eerde mindmag<br>irden onderste                                                            | importformaten.<br>o mogelijkheden<br>und, wellicht                               |
| I Momenteel o<br>Let op dat so<br>die niet door<br>worden gene<br>MindMeister<br>FreeMind™ .<br>XMind . xmin                                                                         | ondersteunen wij<br>mmige geavance<br>MindMeister wo<br>geerd.<br>.mind, alle versie's<br>mm, versie 0.8 en ho<br>d, versie 3.2.x en ho                                                                                                    | onderstaande<br>eerde mindmag<br>orden onderster<br>oger                                                   | importformaten.<br>o mogelijkheden<br>und, wellicht                               |
| I Momenteel o<br>Let op dat so<br>die niet door<br>worden gene<br>MindMeister<br>FreeMind <sup>™</sup> .<br>XMind .xmin<br>Mindjet Mino                                              | ondersteunen wij<br>mmige geavance<br>MindMeister wo<br>geerd.<br>.mind, alle versie's<br>mm, versie 0.8 en ho<br>d, versie 3.2.x en ho<br>Manager™mma                                                                                                    | onderstaande<br>eerde mindmap<br>orden onderstei<br>oger<br>ger<br>ap, versie 6 en ho                      | importformaten.<br>o mogelijkheden<br>und, wellicht                               |
| <ol> <li>Momenteel of<br/>Let op dat so<br/>die niet door<br/>worden gene<br/>MindMeister<br/>FreeMind™ .</li> <li>XMind .xmin<br/>Mindjet Mino<br/>Eenvoudig te<br/>help</li> </ol> | ondersteunen wij<br>mmige geavance<br>MindMeister wo<br>geerd.<br>.mind, alle versie's<br>mm, versie 0.8 en ho<br>d, versie 3.2.x en ho<br>IManager™mma<br>kst document ta                                                                                                    | onderstaande<br>eerde mindmap<br>orden onderster<br>oger<br>ger<br>ap, versie 6 en ho<br>b of spatie inges | importformaten.<br>o mogelijkheden<br>und, wellicht<br>ger<br>prongen, zie online |

#### Stap 6

Als je klaar bent met het maken van je mindmap, exporteer deze naar een bestand en mail je het bestand als groep naar <u>h.prins@noorderpoort.nl</u> Vermeld in de mail duidelijk de namen van de groepsleden.

Klik eerst op het wolkje

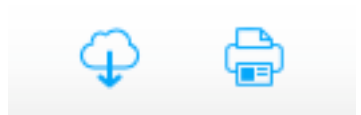

Klik op het tabje Mind Map indeling en vink de bovenste optie aan, klik op exporteer en het bestand wordt opgeslagen op je laptop

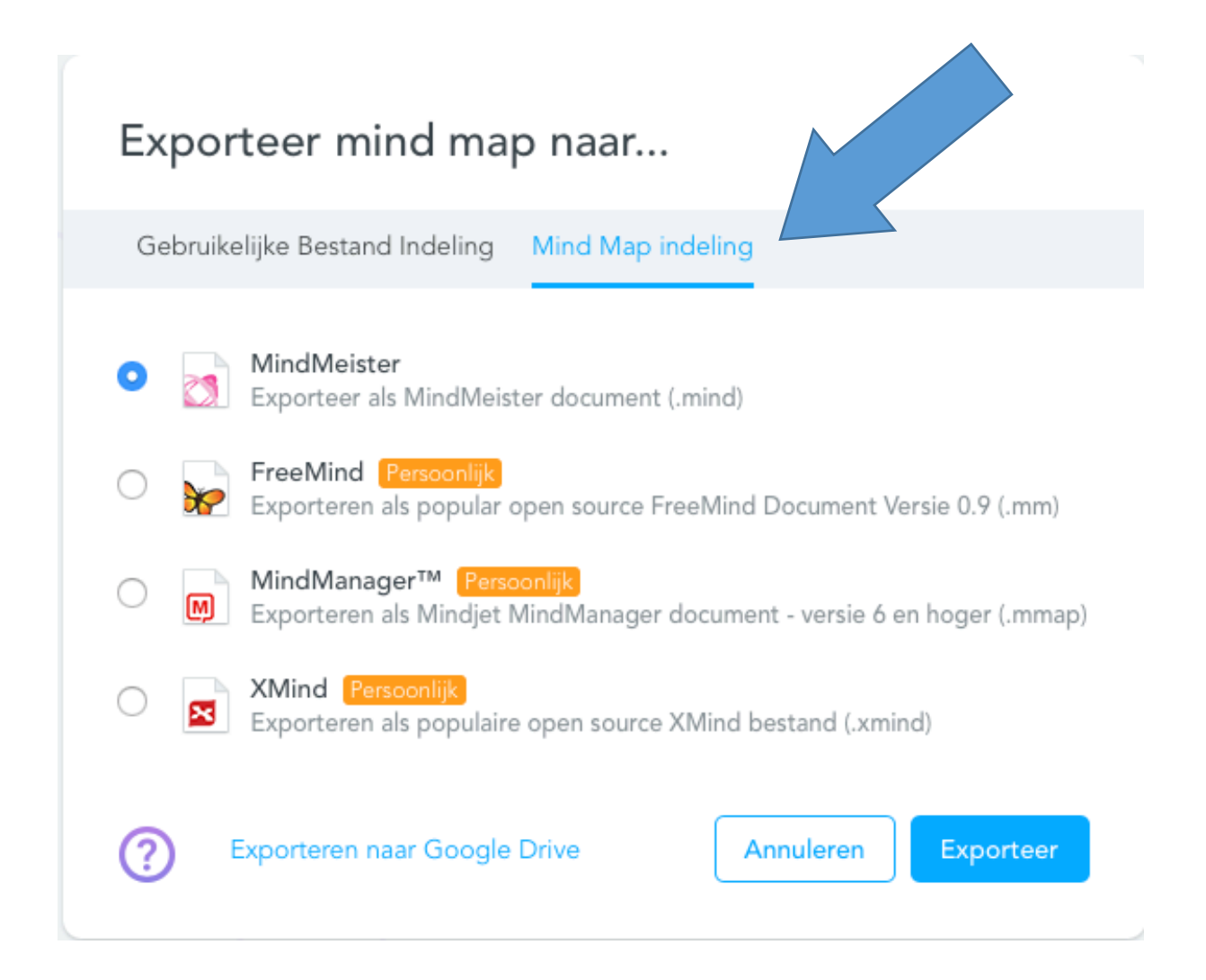